Centric Business Systems

## SHARP PRODUCT QUICK QUIDE

## MANAGING THE ADDRESS BOOK FROM THE WEB INTERFACE

To begin, obtain the IP Address of the device:

- Press the "Settings" button on the machine's screen
- Select "Network Settings"
- Type in the administrator password (password: admin pr 95973)
- Copy down the "IPv4 Address"

← → C ☆ ③ 192.168.168.138

To access the device's web page.

- Type the machine's IP address into an internet web browser.
- (note: DO NOT ADD "http" or www. Simply type in the number)
- This will bring you to the Web Access Control Panel
- Login to the device's web page by selecting the login in the upper right hand corner

| SHAPP                        |                                  |              |                                | Operation Manual Downloa | ad 🚜 Sitemap |
|------------------------------|----------------------------------|--------------|--------------------------------|--------------------------|--------------|
| MX-4071                      |                                  |              |                                | American English 🔻       | Q            |
| 117 4071                     |                                  |              |                                |                          | 🗲 Login      |
| Status Addr                  | ress Book Document<br>Operations | User Control | System<br>Settings             |                          |              |
| Machine Identification     ■ | Machine Identificatio            | n            |                                |                          | ^            |
| Total Count                  |                                  |              |                                |                          | _            |
| Device Status                | Update(R)                        |              |                                |                          |              |
| Network Status               |                                  |              |                                |                          |              |
| Firmware Version             |                                  |              |                                |                          |              |
| Power Reset                  |                                  |              |                                |                          |              |
| Data List                    |                                  |              |                                |                          |              |
| List for User                | Unit Serial Number:              |              | 8509788X00                     |                          |              |
| List for Administrator       | Model Name:                      |              | MX-4071                        |                          |              |
|                              | Machine Location:                |              | Not Set                        |                          |              |
|                              | Memo:                            |              | Auto Power Shut-Off<br>Not Set |                          |              |
|                              | Pierror -                        |              | Not bet                        |                          |              |

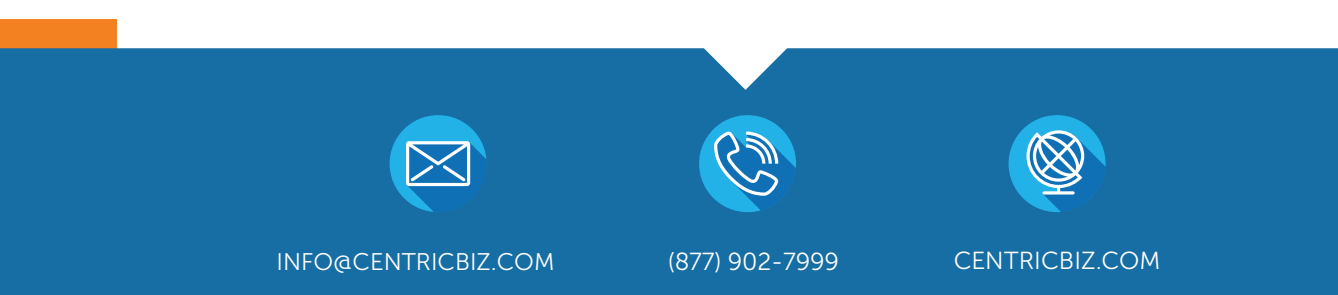

- Login as Administrator
- Password: "admin or 95973"

| SHARP                                                                                              |                 |              | American English 🔻 |  |  |  |
|----------------------------------------------------------------------------------------------------|-----------------|--------------|--------------------|--|--|--|
| MX-4071                                                                                            |                 |              |                    |  |  |  |
| Login                                                                                              |                 |              |                    |  |  |  |
| Login(P) Cancel(C)                                                                                 |                 |              |                    |  |  |  |
| Authority:                                                                                         | admin           |              |                    |  |  |  |
| Login Name:                                                                                        | Administrator 🔻 |              |                    |  |  |  |
| Password:                                                                                          | Ι               | (5-255digit) |                    |  |  |  |
| Please enter the User Authentication information. This message can be edited from System Settings. |                 |              |                    |  |  |  |

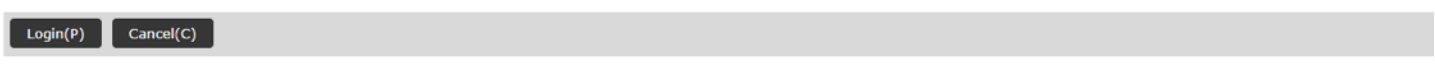

- Select "Address Book"
- Click Add (Y)

| SHARP            |                                |              |                    | Operation Mar American English | uual Download  🔒 Sitemap |
|------------------|--------------------------------|--------------|--------------------|--------------------------------|--------------------------|
| MA-4071          |                                |              |                    | User Name: A                   | Administrator 🕞 Logout   |
| Status Ado       | dress Book Document Operations | User Control | System<br>Settings |                                |                          |
| ⊙Address Book    | Update(R)                      |              |                    |                                | <b>^</b>                 |
| Category Setting | Item to be Displayed:          |              | All                |                                |                          |
|                  | Index:                         |              | All Destinations   |                                |                          |
|                  | Display Items:                 |              | 50 •               |                                |                          |
|                  |                                |              |                    |                                |                          |
|                  | Address Name 🔺 🔻               | Type ≜ ₹     | E-mail Address     | Scanner Address                | No. ≜ ₹                  |
|                  | Not Set                        |              |                    |                                |                          |
|                  | Total Address: 0               |              |                    |                                |                          |
|                  | Previous(M) 0 / 0 Next(N)      | _            |                    |                                |                          |
|                  | Select All(S) Clear Checked(K) |              |                    |                                |                          |
|                  | Add(Y) Delete(O) Detail(J)     |              |                    |                                |                          |
|                  | Update(R)                      |              |                    |                                | ▲ Top of Page            |

- Enter the corresponding information. (Name, Email etc.)
- Select "Set as Default"

| SHADD            |                                               |                                       | 😰 Operation Manual Download 🛛 🚜 Sitemap |
|------------------|-----------------------------------------------|---------------------------------------|-----------------------------------------|
| MX-4071          |                                               |                                       | American English 🔻 🔍                    |
| 11/-40/1         |                                               |                                       | User Name: Administrator 🕞 Logout       |
| Status           | ddress Book Document User Contr<br>Operations | ol System<br>Settings                 |                                         |
| ⊙Address Book    | Address Registration                          |                                       |                                         |
| Category Setting | Submit(U) Submit and Register Next(C) Bac     | k(0)                                  |                                         |
|                  |                                               |                                       |                                         |
|                  | Туре:                                         | Contacts 🔹                            |                                         |
|                  |                                               |                                       |                                         |
|                  | Search Number:                                | (1-2000)                              |                                         |
|                  | Address Name (Required):                      |                                       | (Up to 36 characters)                   |
|                  | Initial:                                      | (Up to 10 chara                       | acters)                                 |
|                  | Category:                                     | Category1 T                           |                                         |
|                  |                                               | category                              |                                         |
|                  |                                               |                                       | 🛿 Operation Manual Download 🛛 🖧 Sitema  |
| SHARP            |                                               |                                       | American English 🔻 🛛 🔍                  |
| MX-4071          |                                               |                                       | User Name: Administrator                |
| Status           | Address Book Document User Cont               | rol System                            |                                         |
|                  | Operations                                    | Séttings                              |                                         |
| Category Setting | E-mail FTP Desktop Network Folder             |                                       |                                         |
| category setting | Number of Registrations:0                     |                                       |                                         |
|                  | E-mail Address:                               | New Address 🔻                         |                                         |
|                  | E-mail Address (Required):                    |                                       | Up to 255 characters)                   |
|                  |                                               | Global Address Search(X)              |                                         |
|                  |                                               | File Type:                            | PDF Y                                   |
|                  |                                               |                                       | OCR                                     |
|                  |                                               | Black & White:                        | Compression Mode: MMR (C4)              |
|                  |                                               | Color/Gravscale:                      | Compression Pation: Madium V            |
|                  |                                               | ( ( ( ( ( ( ( ( ( ( ( ( ( ( ( ( ( ( ( | Bk Letter Emphasis                      |
|                  |                                               | L                                     | on contra cimpinalia                    |
|                  | Set as Default used                           |                                       |                                         |
|                  |                                               |                                       | ▲ Top of Page                           |

- When finished select "Submit"
- If registering multiple users, select "Submit and Register Next"

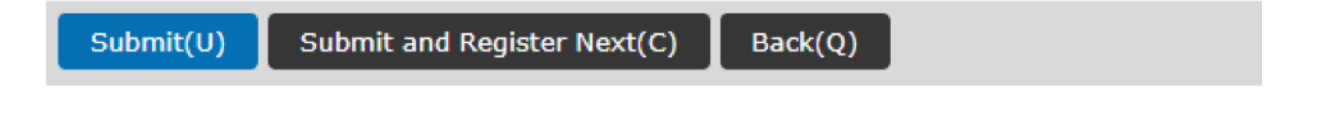

Deleting an Address:

- After selecting "Address Book" on the web, select the user which you wish to change by clicking on their name
- Select "Delete" and the email will be deleted from the machine

| SHADD            |        |              |                        |              | Operation             | 🛿 Operation Manual Download  🔒 Sitemap |                                       |  |
|------------------|--------|--------------|------------------------|--------------|-----------------------|----------------------------------------|---------------------------------------|--|
| MY 4071          |        |              |                        |              |                       | American English 🔻                     | Q                                     |  |
| MA-4071          |        |              |                        |              |                       | User Nam                               | e: Administrator                      |  |
| Status           | Addres | s Book       | Document<br>Operations | User Control | System<br>Settings    |                                        |                                       |  |
| ⊙Address Book    |        | Update(R)    |                        |              |                       |                                        | •                                     |  |
| Category Setting |        | Item to be [ | Displayed:             |              | All                   |                                        |                                       |  |
|                  |        | Index:       |                        |              | All Destinations 🔻    |                                        |                                       |  |
|                  |        | Display Item | ns:                    |              | 50 🔻                  |                                        |                                       |  |
|                  |        |              |                        |              |                       |                                        |                                       |  |
|                  |        | Address Na   | me 🛦 🔻                 | Type ≜ ₹     | E-mail Address        | Scanner Address                        | No. ≜ ₹                               |  |
|                  |        | Jaci         |                        | Contacts     | jsmith@centricbiz.com |                                        | 1                                     |  |
|                  |        | Total Addres | ss: 1                  |              |                       |                                        |                                       |  |
|                  |        | Previous(M   | 1) 1 / 1 Next(N)       |              |                       |                                        |                                       |  |
|                  |        | Select All(  | 5) Clear Checked       | [K)          |                       |                                        |                                       |  |
|                  |        | Add(Y)       | Delete(O) Detai        | ()           |                       |                                        | Top of Page                           |  |
|                  |        | 4            |                        |              |                       |                                        | · · · · · · · · · · · · · · · · · · · |  |

Deleting an Address:

- After selecting "Address Book" on the web, select the user which you wish to change by clicking on their name
- Select "Details" to view the email details. Make changes to the address and select "submit"

| SHARP            |                        |                                          |              |                           | Ø Operation Man<br>American English ▼ | uual Download  🔒 Sitemap |
|------------------|------------------------|------------------------------------------|--------------|---------------------------|---------------------------------------|--------------------------|
| 112-4071         |                        |                                          |              |                           | User Name: A                          | dministrator 🕞 Logout    |
| Status           | Address Book           | Document<br>Operations                   | User Control | System<br>Settings        |                                       |                          |
| ⊙Address Book    | Update(R)              |                                          |              |                           |                                       | •                        |
| Category Setting | Item to be             | Displayed:                               |              | All                       |                                       |                          |
|                  | Index:                 |                                          |              | All Destinations <b>•</b> |                                       |                          |
|                  | Display Ite            | ems:                                     |              | 50 •                      |                                       |                          |
|                  |                        |                                          |              |                           |                                       |                          |
|                  | Address N              | ame 🛦 🔻                                  | Type ≜ ₹     | E-mail Address            | Scanner Address                       | No. ≜ ₹                  |
|                  | Jaci                   |                                          | Contacts     | jsmith@centricbiz.com     |                                       | 1                        |
|                  | Total Addre            | ess: 1                                   |              |                           |                                       |                          |
|                  | Previous(<br>Select Al | (M) 1 / 1 Next(N)<br>I(S) Clear Checked( | (K)          |                           |                                       |                          |
|                  | Add(Y)                 | Delete(O) Detai                          | il(J)        |                           |                                       | A Top of Page            |
|                  | 4                      |                                          |              |                           |                                       | rop or Page              |